# **EVENT STAFF FUZE**

## TrackMania Nation Forever / TrackMania United Forever

# Guide de démarrage

By Wistaro

### Table des matières

| I / Installation du jeu               | 3 |
|---------------------------------------|---|
| 1.1 - Introduction                    | 3 |
| 1.2 – Installation via Steam          | 3 |
| 1.3 – Installation sans Steam         | 3 |
| 1.4 – Les touches pour jouer          | 3 |
| II / Rejoindre le serveur             | 4 |
| 2.1 – Étape 1                         | 4 |
| 2.2 – Étape 2                         | 5 |
| 2.3 – Étape 3                         | 5 |
| 2.4 – Étape 4                         | 6 |
| III / Informations sur le serveur     | 6 |
| IV / Résolution des problèmes         | 7 |
| 4.1 – Écran blanc au démarrage du jeu | 7 |
| 4.2 – Crashs réguliers                | 8 |

## I / Installation du jeu

#### 1.1 - Introduction

TrackMania Nation United est un jeu de course automobile compétitif. Les joueurs évoluent dans un environnement de stade, et le but est de finir la course le plus rapidement possible.

Pour cela, ils doivent prendre l'intégralité des CheckPoints sur la map puis traverser l'arrivée. Le temps est comptabilisé au millième de seconde près, donc la moindre trajectoire a son importance !

Il s'agit de l'un des meilleurs jeu du genre, le plus téléchargé de la franchise des jeux TrackMania.

<u>Remarque :</u> TrackMania Nations Forever est la version démo du jeu TrackMania United Forever.

#### 1.2 – Installation via Steam

Le jeu est disponible gratuitement sur la plateforme Steam. Pour le télécharger, cliquez ici : <u>https://store.steampowered.com/app/11020/TrackMania\_Nations\_Forever/?l=french</u>

Une fois le jeu installé, et votre pc redémarré, suivez ce tutoriel pour installer les tout derniers patchs du jeu qui fixent un certains nombre de problèmes sur Windows 8 et Windows 10.

https://steamcommunity.com/sharedfiles/filedetails/?id=448953593

#### 1.3 – Installation sans Steam

Il est également possible d'installer le jeu sans Steam, voici le lien de téléchargement : <u>http://trackmaniaforever.com/nations</u>

Utilisez cette version en dernier recours.

#### **1.4 – Les touches pour jouer**

Il est possible d'utiliser votre clavier, ou une manette pour jouer.

Si vous êtes sur un clavier, voici les touches dans la configuration par défaut:

- -> Touche **haut** pour **avancer** ;
- -> Touche **bas** pour **freiner** ;
- -> Touches **gauche** / **droite** pour **tourner** ;
- -> Barre espace pour parler (envoyer le message avec Entrée);
- -> Touche entrée pour recommencer au dernier checkpoint ;
- -> Touche **Suppr** pour **recommencer la piste depuis le début** ;
- -> Touche \* pour afficher / désactiver l'interface du jeu ;
- -> Touche **0** du pad numérique pour **klaxonner** ;
- -> Touche 1 et 2 du pad numérique pour changer de vision ;
- -> Touche 7 pour passer en vision omnisciente.

Pour modifier la configuration du clavier, il faut se rendre dans le menu principal, puis profil.

### II / Rejoindre le serveur

TrackMania Nation étant une version démo, il y a quelques limitations sur le temps de jeu en multijoueurs.

Il est possible de passer outre cette limitation grâce à la petite technique suivante.

#### 2.1 – Étape 1

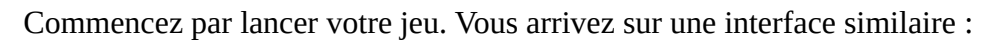

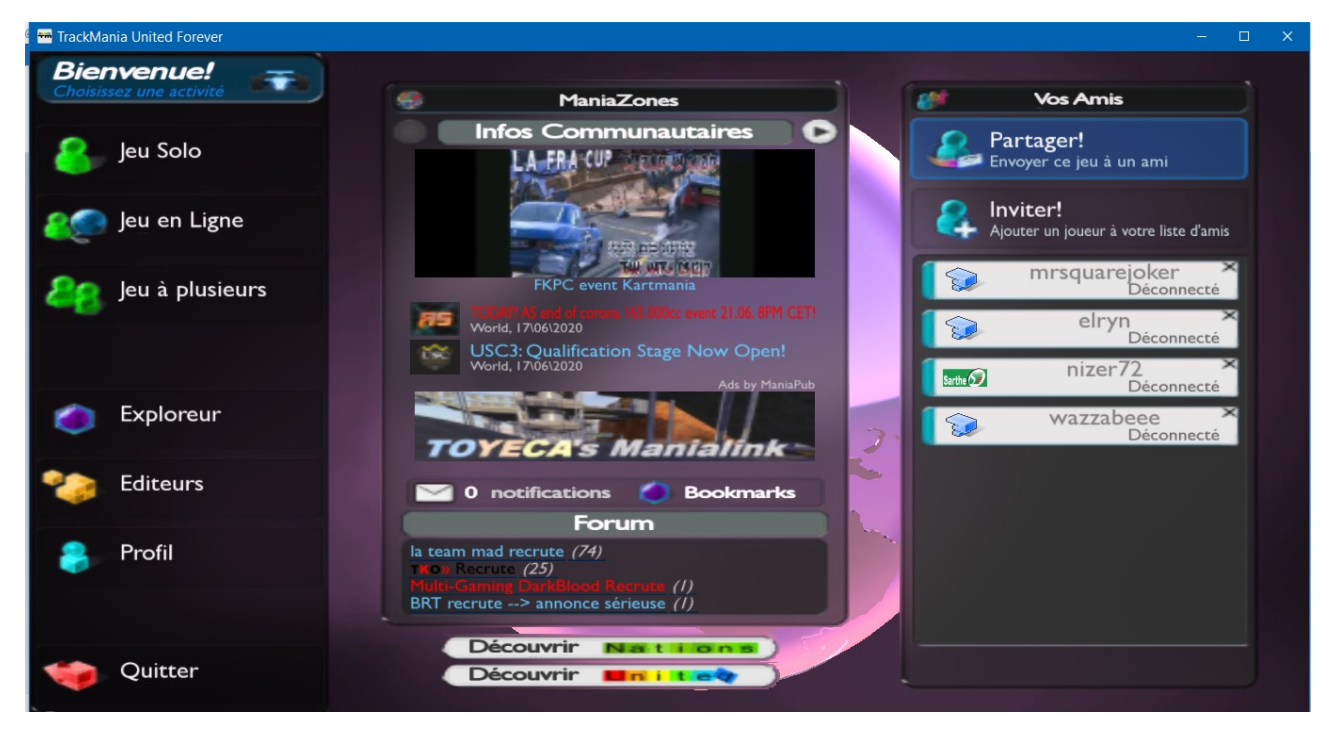

### 2.2 – Étape 2

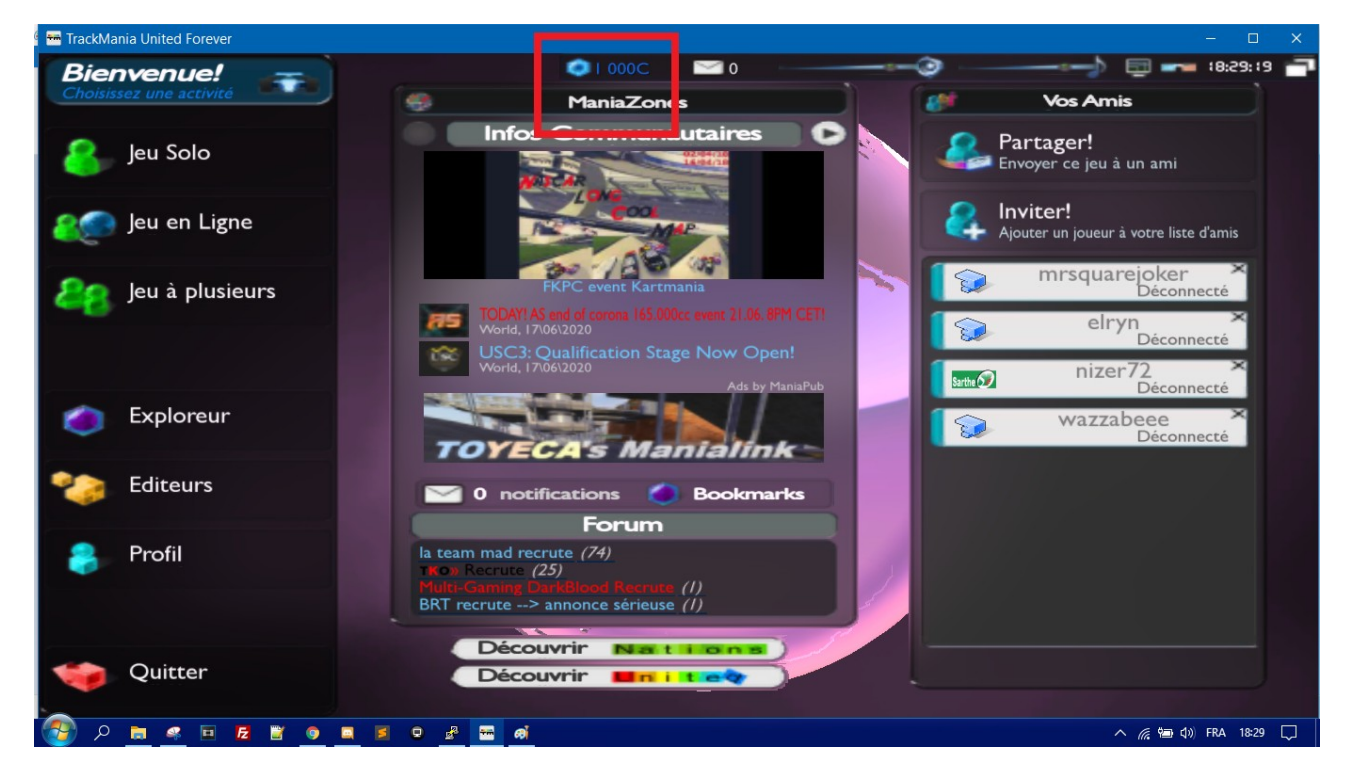

Passez la souris vers le haut de l'écran. Une barre va apparaître comme sur la photo ci-dessous:

Cette barre vous permet de régler le volume, les paramètres graphiques du jeu (icône TV) ou de passer en mode fenêtré.

Cliquez sur le logo hexagonal.

#### 2.3 – Étape 3

Vous arrivez sur cette page :

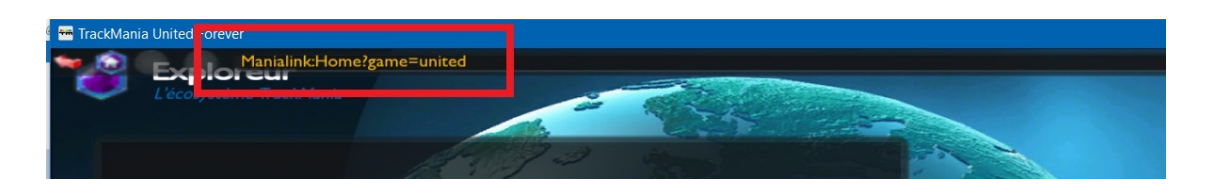

Cliquez sur l'URL (encadrée en rouge sur l'image), effacez la puis collez ceci :

#### tmtp://#addfavourite=wistaroserver

Validez avec la touche Entrée.

### 2.4 – Étape 4

Retournez ensuite au menu principal du jeu, choisissez *(à gauche)* « Jeu en ligne », puis « Favoris ».

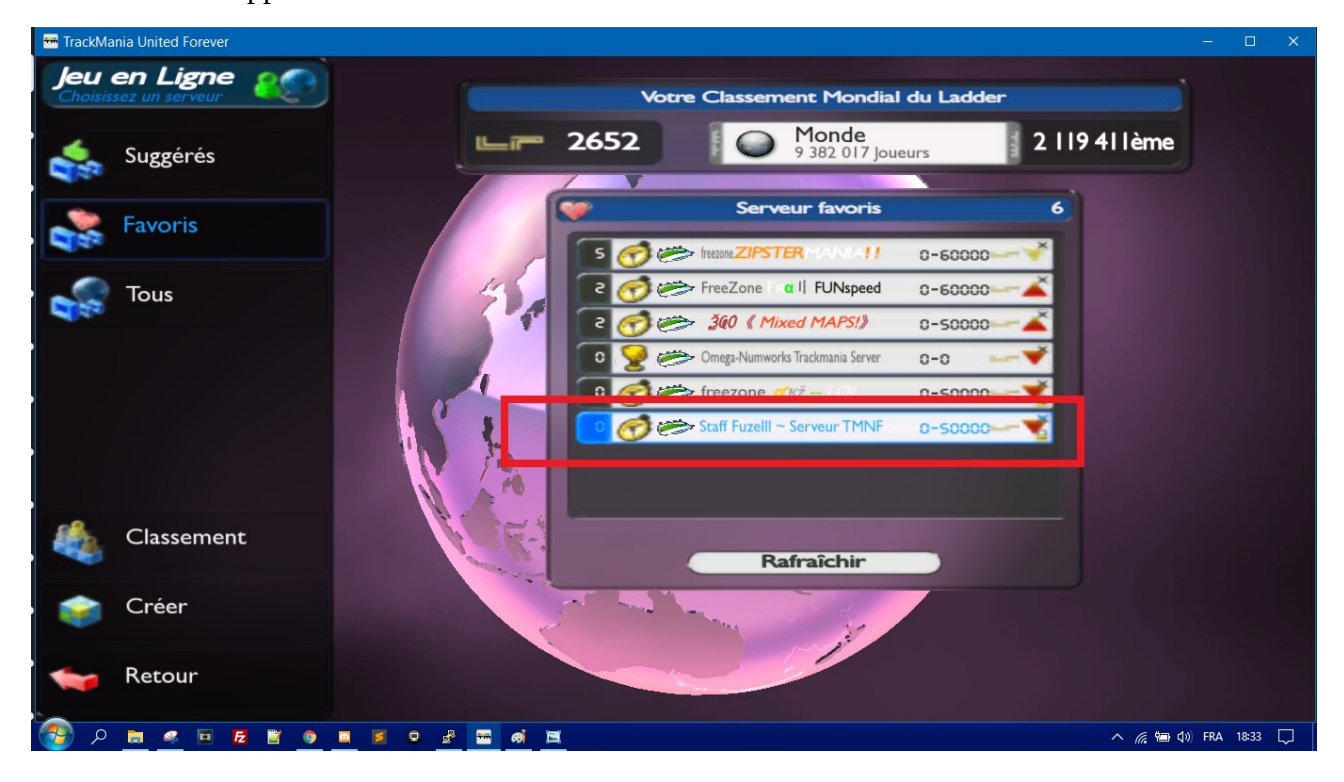

Le serveur doit apparaître comme ici :

Cliquez dessus pour rejoindre le serveur. Un mot de passe vous sera demandé, il s'agit de « Berger ». Non, je rigole, c'est « recrutements ».

#### III / Informations sur le serveur

Le serveur est ouvert 24h/24 et 7 jours sur 7.

Une vingtaine de cartes passent aléatoirement, et de manière automatique. Si vous souhaitez rajouter une carte (à choisir sur ce site : <u>https://tmnforever.tm-exchange.com/?action=tracksearch</u>), envoyez moi un message privé Discord:)

Tous les scores sont enregistrés, donc n'hésitez pas à repasser sur le serveur une fois l'évent terminé pour améliorer vos temps ! Vous avez juste à lancer le jeu, puis à vous rendre dans vos serveurs favoris. Il est inutile de refaire les premières étapes .

Vous pouvez venir quand vous voulez, vous pouvez même inviter des gens si vous le souhaitez.

En temps normal, le serveur est en mode « Time Attack » : le but est de faire le meilleur temps dans un laps de temps (6 minutes). Vous pouvez refaire autant de fois que vous voulez le circuit, dans le temps imparti.

Le jour de l'évent, le serveur passera en mode « cup », où le but est d'obtenir le plus de points. Plus de détails seront donnés le jour de l'évent.

Au niveau technique, j'ai setup le serveur sur un VPS tournant sous Linux (Ubuntu 18.04LTS), et le contrôleur de jeu est « Xaseco 2 » couplés à divers plugins (dont un fait maison).

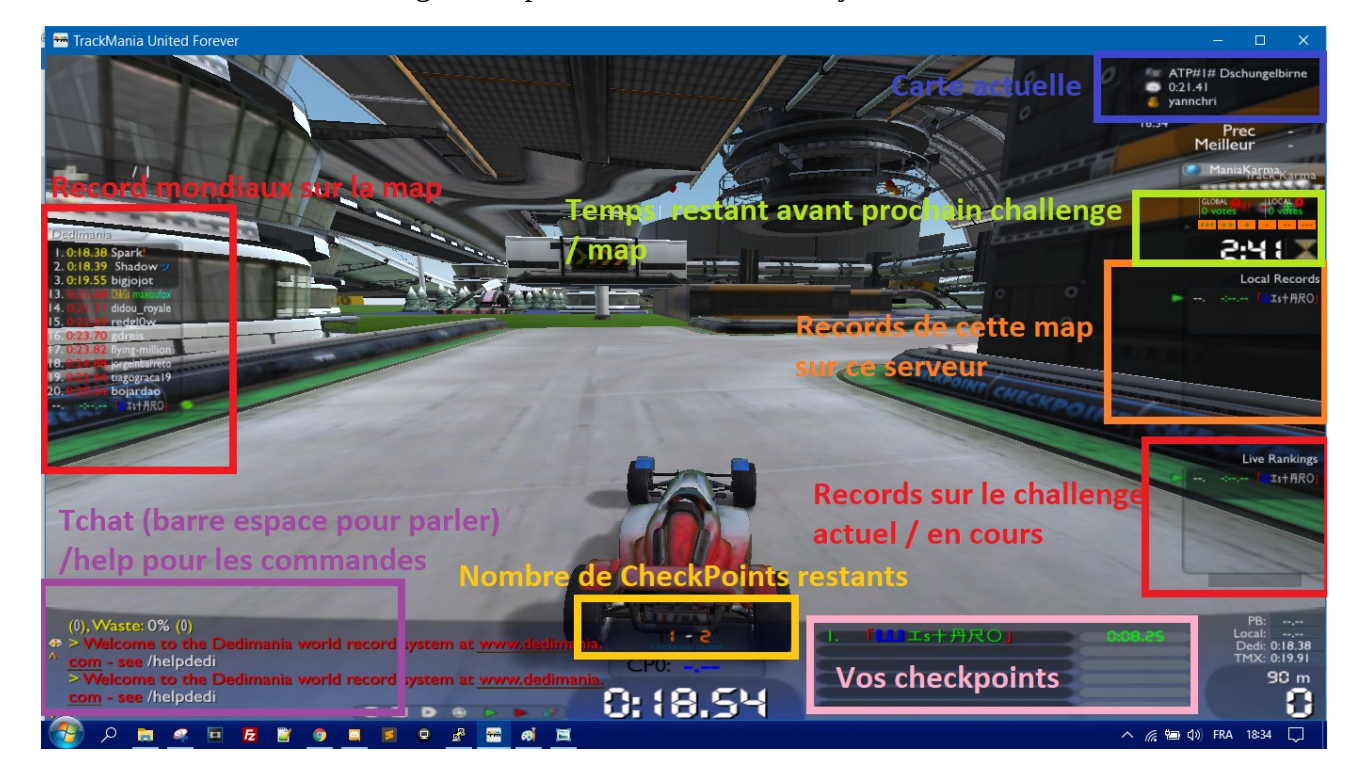

Pour les non initiés, voici un guide explicatif de l'interface en jeu.

### **IV / Résolution des problèmes**

Le jeu étant relativement ancien, il est possible de rencontrer certains soucis si votre configuration de pc est récente.

#### 4.1 – Écran blanc au démarrage du jeu

Pour corriger ce problème, il suffit d'installer le patch correctif sur Steam. Allez dans la section 1.2 de ce guide.

Si cela ne corrige pas le problème, installez la version « non steam ».

#### 4.2 – Crashs réguliers

Pour corriger ce problème, il faut tout d'abord ouvrir la configuration du jeu. Pour cela, ouvrez Steam, choisissez le jeu et cliquez sur « Jouer ». Une petite fenêtre apparaît, choisissez « Settings » et cliquez sur « Lancer ».

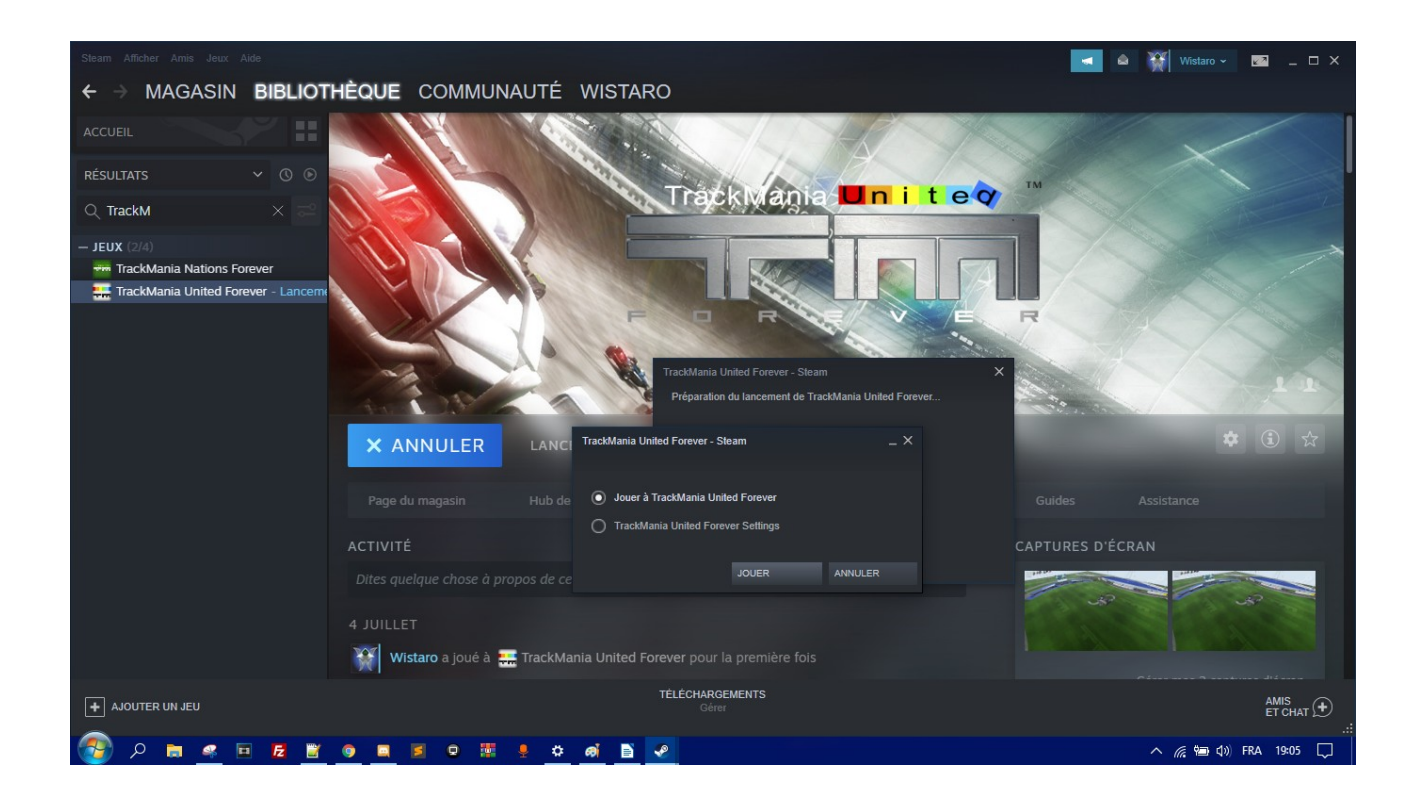

Dans la fenêtre qui va s'ouvrir ensuite, allez dans « Configurer ». Décochez la case « Plein Écran ». Cliquez sur « Sauvegarder ».

Revenez ensuite dans « Configurer », puis « Avancé ».

| Réglages     | avancés              |            |               |              |                      |   | ×                                  |
|--------------|----------------------|------------|---------------|--------------|----------------------|---|------------------------------------|
| Affichage    | Audio Réseau<br>Pers | Peer to    | peer Jeu      | Inpu<br>ages | uts<br>Qualité Haute | ~ | Intel(R) HD Graphics 3000<br>37 Mo |
| Antialiasing |                      | tialiasing | Aucun         |              | $\sim$               |   |                                    |
|              |                      |            |               | Réglag       | es personnalisés     |   |                                    |
|              |                      | Ombres     | Hautes        |              | $\sim$               |   | PostProcess FXs                    |
|              | Qualité              | shaders    | PC3 Low       |              | $\sim$               |   | Force couleurs dynamiques          |
|              | Qualité              | textures   | Haute         |              | $\sim$               |   | Force flou de vitesse              |
|              | Filtra               | ge max.    | Anisotropic 2 | 2x           | $\sim$               |   | Forcer le bloom                    |
|              |                      |            |               |              |                      |   | Géométrie eau                      |
|              | Détails géom         | étriques   | Normal        |              | $\sim$               |   | Géométrie de l'eau du stade        |
|              |                      |            |               |              |                      | 4 | Arbres toujours en haute qualité   |
|              | Compatibilité        |            |               |              | Bench                |   | Valeurs par défaut                 |
| Ok           | 4                    | Annuler    |               |              |                      |   | Valeurs par défaut                 |

Désactivez toutes les cases à droite. Cliquez ensuite sur « Compatibilité ».

Modifiez le curseur « AGP », mettez le à 60 %

| Compatibilité affichage                                                                                                    |                                                                                                    |                    | ×      |  |
|----------------------------------------------------------------------------------------------------|----------------------------------------------------------------------------------------------------|--------------------|--------|--|
| Couleurs 32 bits 🗸                                                                                                    | Synchro CPU/GPU                                                                                                    | Immediate          | ~      |  |
| Fréquence 0                                                                                                    | Vertex processing                                                                                                    | Hardware           | ~      |  |
| VSync                                                                                                    | Calcul des lightmaps                                                                                                    | 2k^2               | ~      |  |
| Mode sans échec                                                                                                    | Calcul des lightmaps                                                                                                    | Normal             | $\sim$ |  |
| Emuler le curseur                                                                                                    | Lumière depuis lightmap                                                                                                    | Tous les véhicules | ~      |  |
| Activer GDI plein écran<br>Optimise la géométrie dynamique<br>Détecteur de lags<br>Activer render read back<br>Autoriser multi-tâche<br>Stéréoscopie avancés | Désactive l'anti-alias en mode fenêtré Pas de ShadowBuffers Désactiver ColorWriteMask Pas de ZBufferRange Ignorer les bugs du driver |                    |        |  |
| Ok Annuler                                                                                                    | Utilisation AGP ==                                                                                                    |                    | 60%    |  |

Sauvegardez puis quittez.

Ouvrez ensuite le dossier du jeu, dans mon cas c'est C:\Program Files (x86)\Steam\steamapps\ common\TrackMania Nations Forever

|                                                                            |           |                                  |                                    |                     |           |        |          |              |         | ×          |
|----------------------------------------------------------------------------|-----------|----------------------------------|------------------------------------|---------------------|-----------|--------|----------|--------------|---------|------------|
| ← → × ↑                                                                    | « Pro     | gram Files (x86) > Steam > stear | mapps > common > TrackMania Natior | ns Forever          | ~ (       | ۹ ک    | Recherch | ier dans : 1 | [rackMa | nia N      |
| Fichier Edition A                                                          | Affichage | Outils                           |                                    |                     |           | - 🔏 🖣  | ì İ      | × ~          | -       | $\bigcirc$ |
| Organiser 👻 🛛 O                                                            | Duvrir    | Graver Nouveau dossier           |                                    |                     |           |        |          |              |         | ?          |
|                                                                            |           | Nom                              | Modifié le                         | Туре                | Taille    |        |          |              |         |            |
| 🗶 Acces rapide                                                             |           | GameData                         | 12/04/2020 11:17                   | Dossier de fichiers |           |        |          |              |         |            |
| 📃 Bureau                                                                   | *         | Packs                            | 12/04/2020 11:17                   | Dossier de fichiers |           |        |          |              |         |            |
| 🔮 Documents                                                                | *         | binkw32.dll                      | 12/04/2020 11:08                   | Extension de l'app  | 167 Ko    |        |          |              |         |            |
| Téléchargem                                                                | ient: 🖈   | d3dx9_30.dll                     | 12/04/2020 11:08                   | Extension de l'app  | 2 333 Ko  |        |          |              |         |            |
| 📰 Images                                                                   | *         | debug.log                        | 03/07/2020 19:29                   | Document texte      | 1 Ko      |        |          |              |         |            |
| fuze soundb                                                                | oard b    | Gbx.ico                          | 12/04/2020 11:17                   | lcône               | 119 Ko    |        |          |              |         |            |
| lib                                                                        |           | installscript.vdf                | 12/04/2020 11:17                   | Fichier VDF         | 4 Ko      |        |          |              |         |            |
| tuto quest s                                                               | ations    | Launchicon.png                   | 12/04/2020 11:17                   | Image PNG           | 64 Ko     |        |          |              |         |            |
| Voicevent_II                                                               | ations    | 📧 LaunchLink                     | 12/04/2020 11:08                   | Raccourci           | 1 Ko      |        |          |              |         |            |
| Voicemod De                                                                | esktop    | 📓 Nadeo.ini                      | 12/04/2020 11:17                   | Paramètres de co    | 1 Ko      |        |          |              |         |            |
| 🍋 Bibliothèques                                                            |           | OpenAL32.dll                     | 12/04/2020 11:17                   | Extension de l'app  | 108 Ko    |        |          |              |         |            |
| Documents                                                                  |           | registermca.xml                  | 12/04/2020 11:17                   | Document XML        | 1 Ko      |        |          |              |         |            |
| Images                                                                     |           | registermce.log                  | 12/04/2020 11:17                   | Document texte      | 1 Ko      |        |          |              |         |            |
| h Musique                                                                  |           | 🕶 testapp.exe                    | 12/04/2020 11:08                   | Application         | 11 696 Ko |        |          |              |         |            |
| Notice .                                                                   |           | ThumbGbx.dll                     | 12/04/2020 11:17                   | Extension de l'app  | 224 Ko    |        |          |              |         |            |
| Videos                                                                     |           | ThumbGbx.tlb                     | 12/04/2020 11:17                   | Bibliothèque de ty  | 2 Ko      |        |          |              |         |            |
| 💻 Ce PC                                                                    |           | TmForever.exe                    | 12/04/2020 11:08                   | Application         | 11 716 Ko |        |          |              |         |            |
| 🏪 Windows (C:                                                              | :)        | TmForeverLauncher.exe            | 12/04/2020 11:08                   | Application         | 2 260 Ko  |        |          |              |         |            |
| <b>A D</b> (                                                               |           | 🚳 wrap_oal.dll                   | 12/04/2020 11:08                   | Extension de l'app  | 404 Ko    |        |          |              |         |            |
| 📺 Keseau                                                                   |           |                                  |                                    |                     |           |        |          |              |         |            |
| TmForever.exe Modifié le : 12/04/2020 11:08   Application Taille : 11,4 Mo |           |                                  |                                    |                     |           |        |          |              |         |            |
| 19 élément(s) 1 é                                                          | élément s | électionné 11,4 Mo               |                                    |                     |           |        |          |              |         |            |
| Date de création : 12/0                                                    | 4/2020 1  | 1:08, Taille : 11,4 Mo           |                                    |                     | 1         | 1,4 Mo | 0        | rdinateur    |         |            |

Faites clique droit sur « TMForever, exe », puis « Propriétés ». Allez dans l'onglet « compatibilité ».

| Propriétés de : TmForever.exe                                                                                                    | ×      |
|----------------------------------------------------------------------------------------------------|--------|
| Général Compatibilité Sécurité Détails Versions précédentes                                                                                      |        |
| Si ce programme ne fonctionne pas correctement sur cette version de Windows,<br>essayez en lançant la résolution des problèmes de compatibilité. |        |
| Lancer la résolution des problèmes de compatibilité                                                                                              |        |
| Comment choisir manuellement les paramètres de compatibilité ?                                                                                   |        |
| Mode de compatibilité                                                                                                    |        |
|                                                                                                    |        |
|                                                                                                    |        |
| Paramètres                                                                                                    |        |
| Mode couleur réduit                                                                                                    |        |
| Couleur 8 bits (256) $\vee$                                                                                                    |        |
| Exécuter avec une résolution d'écran de 640 x 480                                                                                                |        |
| Désactiver les optimisations du mode plein écran                                                                                                 |        |
| Exécuter ce programme en tant qu'administrateur                                                                                                  |        |
|                                                                                                    |        |
| Modifier les paramétres PPP élevés                                                                                                    |        |
| Modifier les paramètres pour tous les utilisateurs                                                                                               |        |
| OK Annuler App                                                                                                    | liquer |

Cliquez sur « Exécuter en mode de compatibilité pour Windows 8 ». Cochez les cases « Désactiver les optimisations du mode plein écran » et « Exécuter ce programme en tant qu'Administrateur ».

Appliquez.

Vous pouvez faire un raccourci sur le Bureau du fichier « TMForever.exe ». **Vous ne devez lancer** le jeu qu'avec ce fichier là, et non le raccourci Steam.

Si le problème persiste, utilisez la version Non-Steam, et suivez les même étapes que au dessus.

En cas de soucis, venez me voir en DM !